# Mow to create a Business Account in Business Manager

#### STEP 1

## Go to https://business.facebook.com/overview

#### **STEP 2**

## **Click on Create an account**

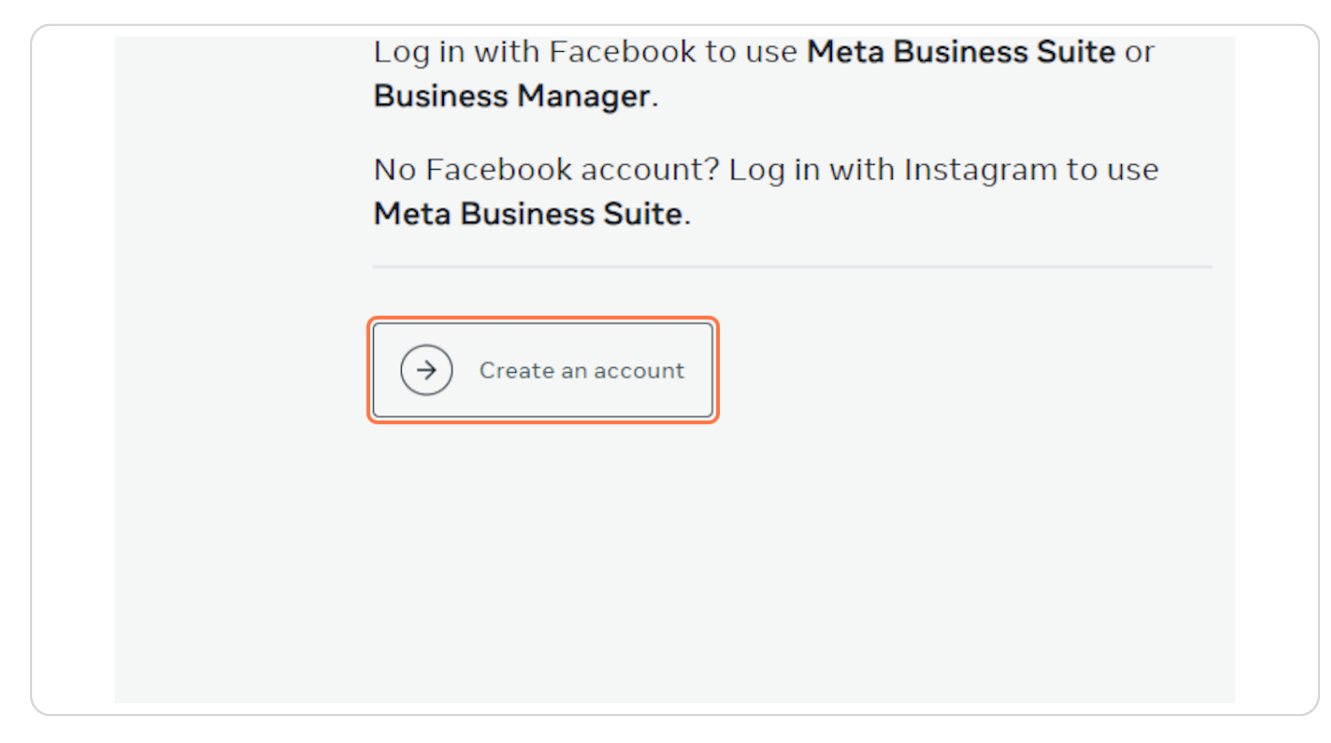

**STEP 3** 

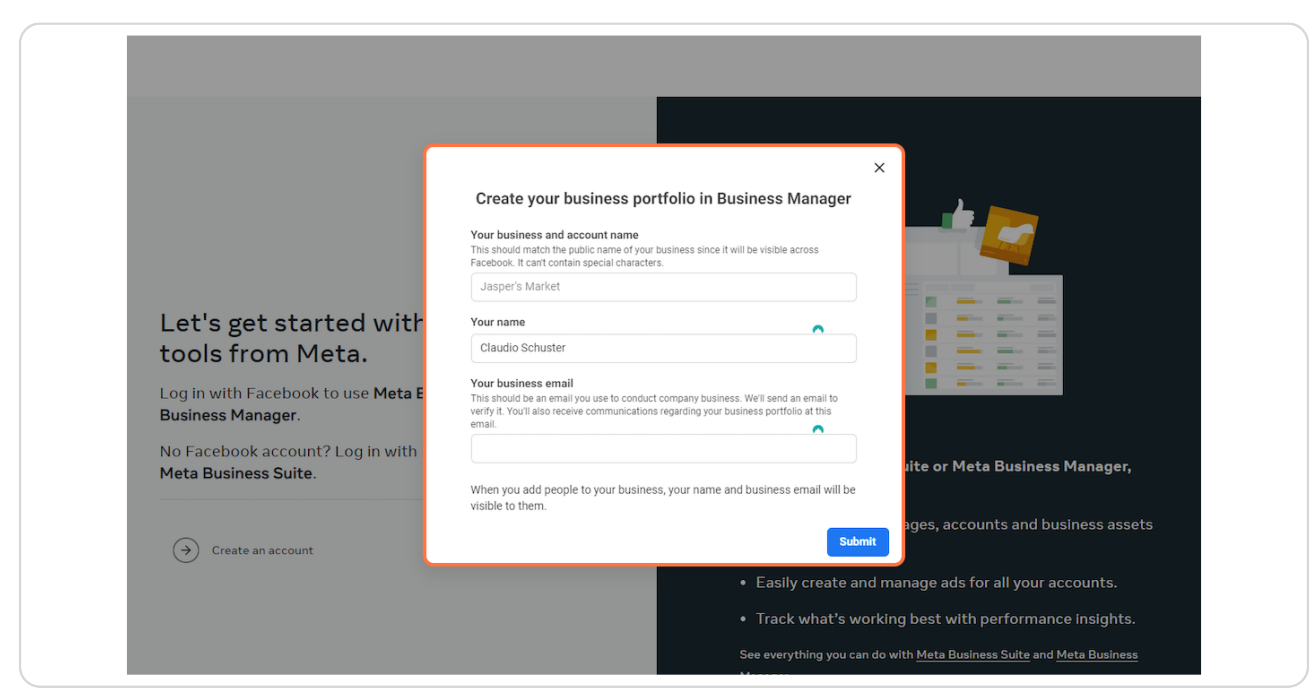

Enter a name for your business, your name and work email address

#### **STEP 4**

### **Click on Submit**

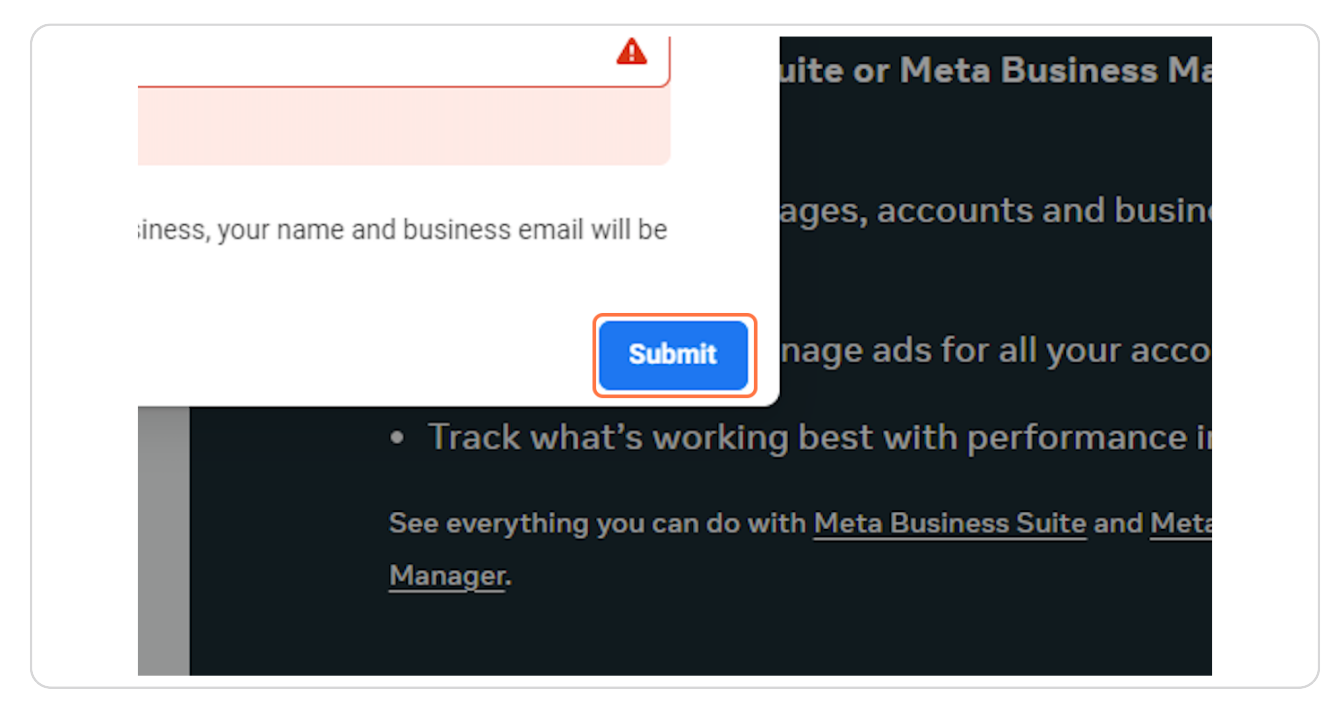